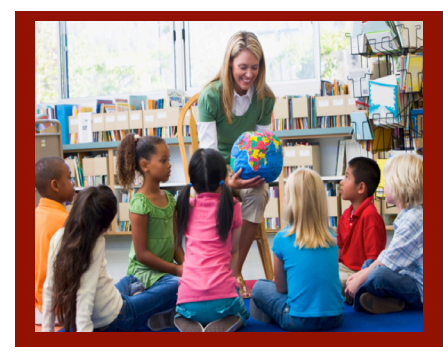

## SUNY Potsdam Initial Certification BS Art Pre K-12 Checklist

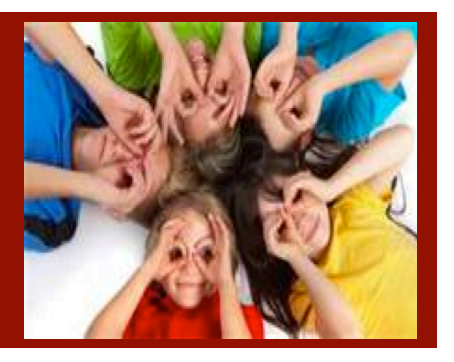

Follow the instructions below when applying for your teaching certification.

- Log on to the TEACH System at: <u>http://www.highered.nysed.gov/tcert/</u>
- Click: "TEACH Online Services"
- **Click: "Apply for Certificate"** (Read the information and click NEXT.)
- **Verify/Update Profile:** If you edit any information you must click the "Add" button each time.

Online Application Step 1: Enter the following information listed below. Institution: "SUC Potsdam" Award Title: "Bachelor of Science" Program: "26310 Special Subjects: Art" Major: "Art" Date Degree Received: Example - "05/20/2012" Attended From and to Dates: Example - "08/25/2008 - 05/20/2012" Number of Credits: Example - "127"

 Online Application Step 2: Select the information listed below. Area of Interest: "Classroom Teacher" Subject Area: "Visual Arts" Grade Level: "Pre K-12" Title: "Visual Arts" Type of Certificate: "Initial"

**Program Code:** "26310" (Code links to "Approved Teacher Preparation Program" Pathway)

## Common Links:

Forgot Username: <u>https://ws04.nyenet.state.ny.us/FUIDV3/fuid.xhtml</u> Forgot Password: <u>https://ws04.nyenet.state.ny.us/FPSV3/fps.xhtml</u>

Visit the Center for School Partnerships and Teacher Certification website for additional information about certification requirements, forms and links to websites.

http://www.potsdam.edu/academics/SOEPS/teachercertification/index.cfm